# คู่มือ การขอขึ้นทะเบียน ใบอนุญาตปฏิบัติหน้าที่ครู ICENSE

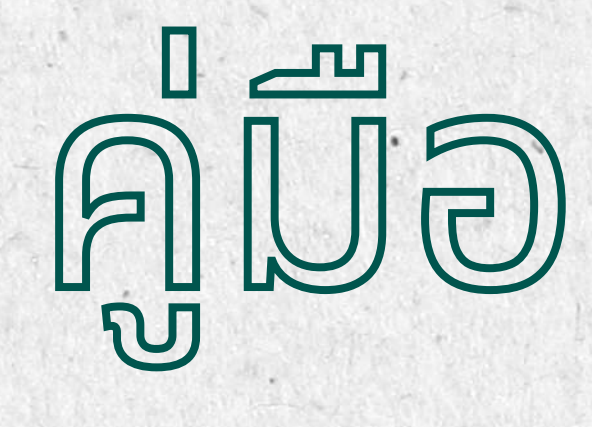

ข้อมูล ณ วันที่ 11 มีนาคม 2567

02 304 9899

ksp@saraban.mail.go.th

www.ksp.or.th

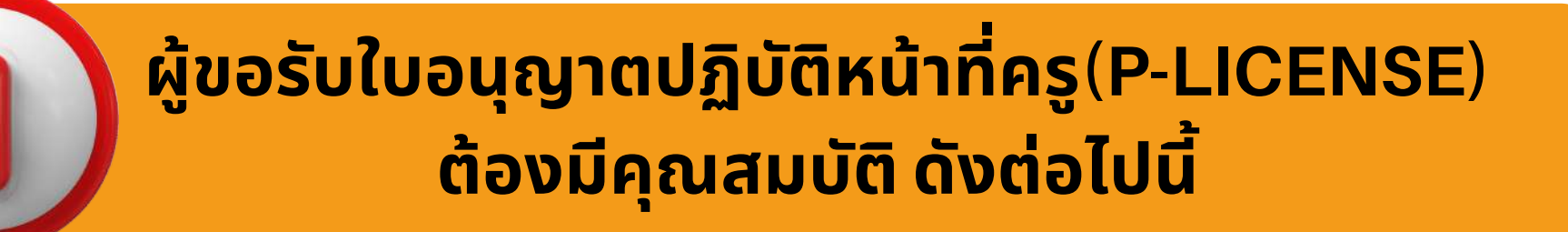

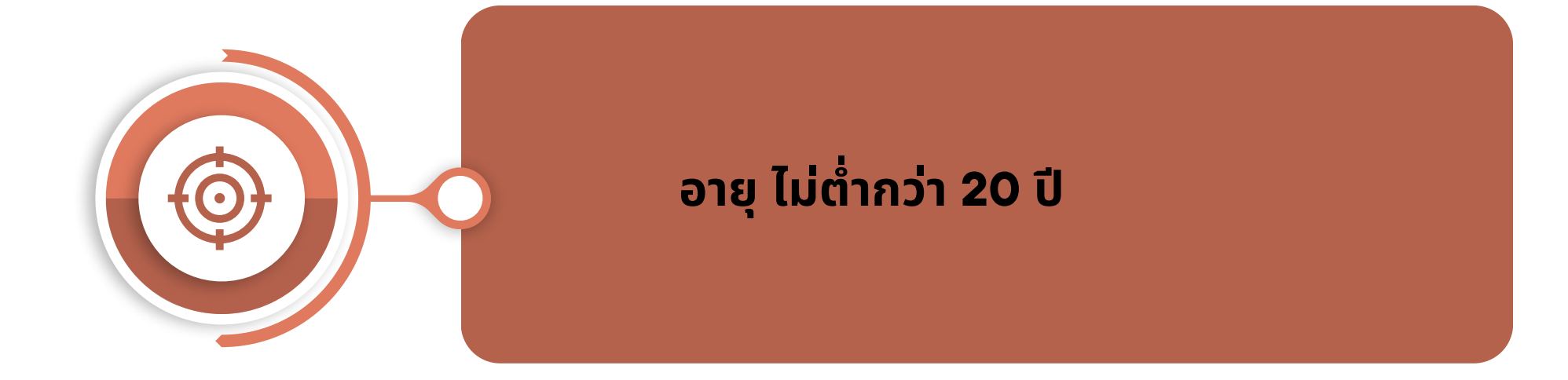

มีคุณวุฒิไม่ต่ำกว่าปริญญาทางการศึกษา หรือเทียบเท่า หรือคุณวุฒิอื่น ที่คุรุสภารับรอง

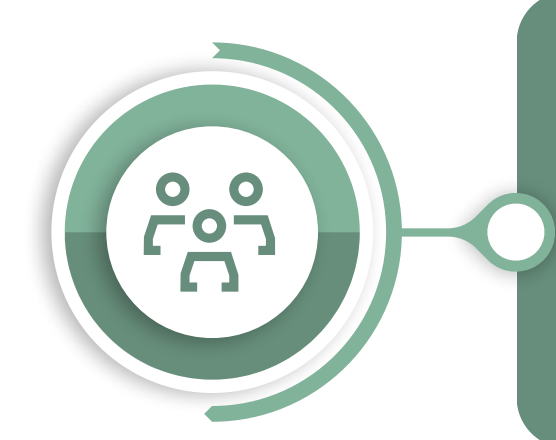

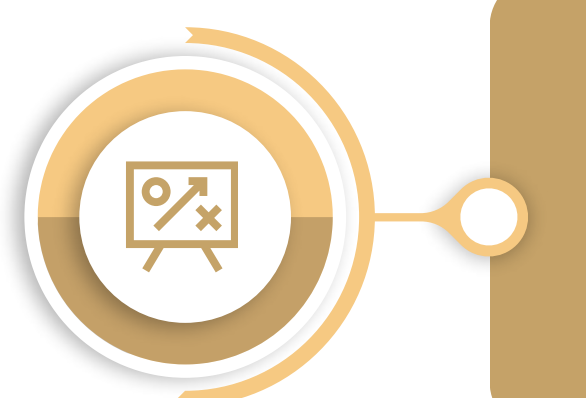

ผ่านการปฏิบัติการสอนในสถานศึกษา ตามหลักสูตรปริญญาทางการศึกษา ไม่น้อยกว่า 1 ปี

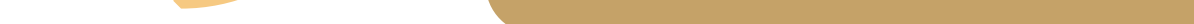

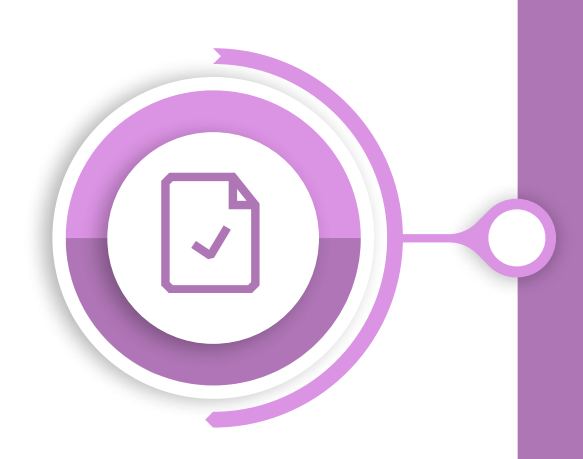

#### ไม่มี ลักษณะต้องห้าม ดังนี้

- เป็นผู้มีความประพฤติเสื่อมเสีย
   หรือบกพร่องในศีลธรรมอันดี
- เป็นคนไร้ความสามารถ
   หรือเสมือนไร้ความสามารถ
- เคยต้องโทษจำคุกในคดีที่คุรุสภาเห็นว่า อาจนำมาซึ่งความเสื่อมเสียเกียรติศักดิ์ แห่งวิชาชีพ

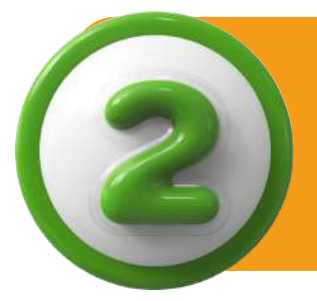

# เอกสารและหลักฐานประกอบการยื่นคำขอ ขึ้นทะเบียนใบอนุญาตปฏิบัติหน้าที่ครู P-License

| ລຳດັບ | รายการ                                                                                                    | หมายเหตุ                                                          |
|-------|----------------------------------------------------------------------------------------------------|-------------------------------------------------------------------|
| 1     | บัตรประชาชน หรือ บัตรประจำตัวบุคคล<br>ที่ไม่มีสถานะทางทะเบียน                                                                        |                                                                   |
| 2     | <ul> <li>ใบรายงานผลการศึกษา<br/>(Transcript) และ</li> <li>ปริญญาบัตรหรือหนังสือรับรอง<br/>คุณวุฒิที่สภามหาวิทยาลัยอนุมัติ</li> </ul> | กรณีสำเร็จวุฒิ ป.บัณฑิต<br>ต้องแนบวุฒิปริญญาก่อน<br>เข้าเรียนด้วย |
| 3     | รูปถ่ายสี หน้าตรงครึ่งตัว ชุดสุภาพ<br>ไม่สวมแว่นตาดำ พื้นหลังไม่มี<br>ลวดลาย ซึ่งถ่ายไว้ไม่เกิน 6 เดือน<br>ขนาด 1 นิ้ว จำนวน 1 รูป   |                                                                   |

| 4 | อื่น ๆ (ถ้ามี) |  |
|---|----------------|--|

- สแกนเอกสารเป็นไฟล์ PDF ขนาดไม่เกิน 2 MB
- กรณีเอกสารมีมากกว่า 1 หน้า ให้สแกนทุกหน้าแล้วรวมเป็นไฟล์เดียวกันก่อนแนบเข้าระบบ

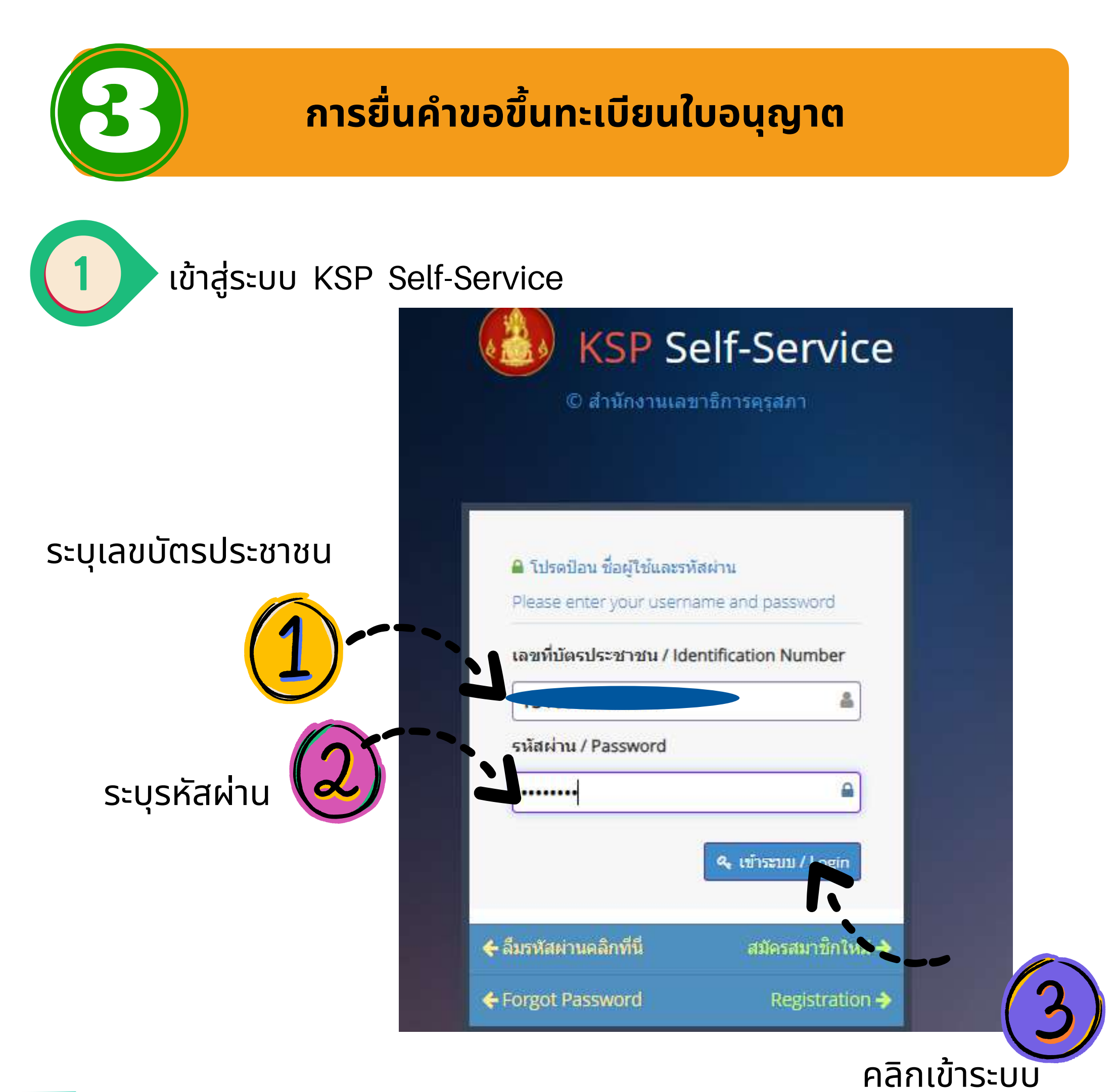

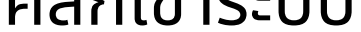

ให้เลือกเมนูใบอนุญาต/Professional License

จากนั้นให้เลือกขอขึ้นทะเบียนใบอนุญาต (PBA License) เลือก บันทึกข้อมูลคำขอขึ้นทะเบียนใบอนุญาตปฏิบัติหน้าที่ครู (P License)

| 🤜 ดรวจข้อมูล/Check Statu.   | 🖼 ໃນວນຸญາດ/Profess                                                                     | sional License -                                              |          | ับอนุญาดปฏิบัติการสอน -                                                                                               | 🔜 พิมพ์ใบอนุญาตอิเ                                                                                               | เล็กทรอนิกส์/Electron                                             | ic License (e-Licer |
|-----------------------------|----------------------------------------------------------------------------------------|---------------------------------------------------------------|----------|----------------------------------------------------------------------------------------------------|----------------------------------------------------------------------------------------------------|-------------------------------------------------------------------|---------------------|
| 🔜 ข่อมูลทางหลเมียนผู้ได้รับ | อนุ ขอขึ้นทะเบียนใบอนุญา<br>ขอใบแทนใบอนุญาต/S<br>ขอต่ออายุใบอนุญาต (ภ                  | ด-ครูไทย (ก่อน 15 มี<br>ubstitute License<br>iอน 15 มี.ค. 66) | ค. 66) 🕨 | 🔜 มาดรฐานวิชาชีพ/Profe                                                                                                | essional standards <del>-</del>                                                                                  | 🔜 ขอรับรางวัล -                                                   | 🔜 ตั้งค่า/Settin    |
| ข้อมูลทั่วไป                | มขึ้นทะเบียนใบอนุญา<br>ยื่นคำขอต่ออายุใบอนุญ<br>ขอรับใบอนุญาตเร่งด่วน<br>เพษาษตรษรษายน | ด (PBA License)<br>เกด (PBA License)<br>เ<br>เรารางวงงารองกา  | >        | บันทึกข้อมูลคำขอขึ้นทะเม้<br>บันทึกข้อมูลค่าขอขึ้นทะเม้<br>บันทึกข้อมูลค่าขอขึ้นทะเมื่<br>บันทึกข้อมูลค่าขอขึ้นทะเมื่ | มียนใบอนุญาตปฏิบัติหน้าท์<br>มียนใบอนุญาตครูชั้นต้น (B<br>มียนใบอนุญาตครูชั้นสูง (A<br>มียนใบอนุญาต - ผู้บริหารส | ที <b>ครู (P License)</b><br>8 License)<br>.License)<br>เถานศึกษา |                     |
| Í                           | ค่านำหน้าชื่อภาษาไทย :                                                                 | นางสาว                                                        | *        | บันทึกข้อมูลค้าขอขึ้นทะเบ้<br>บันทึกข้อมูลค้าขอขึ้นทะเบ้                                                              | มียนใบอนุญาต - ผู้บริหารก<br>โยมใบอนุญาต - ศึกษาพิม                                                              | กรศึกษา                                                           |                     |
|                             | ชื่อ :                                                                                 | วดี                                                           |          | ตรวจสอบข้อมูลขอขึ้นทะเ                                                                                                | บียน (PBA License)                                                                                               |                                                                   |                     |
|                             | คำนำหน้าชื่อภาษาอังกฤษ :                                                               | MISS                                                          | *        |                                                                                                    |                                                                                                    |                                                                   |                     |
| (d)                         | ชื่อภาษาอังกฤษ :                                                                       | WADEE                                                         |          | ชื่อกลางภาบ                                                                                                    | ษาอังกฤษ : ชีอกลางภ                                                                                              | กษาอังกฤษ                                                         | มามา                |
|                             | เ <mark>ลขหนังส</mark> ือเดินทาง :                                                     | เลขหนังสือเดินทา                                              | 0        |                                                                                                    | ประเทศ : <mark>ใ</mark> ทย                                                                                       |                                                                   |                     |

# การบันทึกคำขอขึ้นทะเบียนใบอนุญาตปฏิบัติหน้าที่ครู (P-License)

ข้อมูลทั่วไป **(SP E-Services** ບິນທີ່ຕ່ອນຮັບ ລຽງກ 📰 มาตรฐานวิชาชีพ/Professional standards 📲 🖉 ขอรับรางวัล - 🛛 ตั้งค่า/Setting ESV010208050 : บันทึกข้อมูลคำขอขึ้นทะเบียนใบอนุญาตปฏิบัติหน้าที่ครู (P License) 🧿 เพิ่มข้อมูลใหม่ 🔾 แก้ไขข้อมูล 😂 เริ่มใหม่ วันที่ยื่นศาขอ : 27/12/2566 🗐 เลขที่คำขอ : 🤇 เลขที่คำขอ เลขที่บัตรประชาช ให้อัพโหลดรูปภาพลงในระบบ รูปถ่าย(ภายใน 6 เดือน) : ลือกไฟล์ใด สำนำหน้า ชื่อภาษาไทย : ชื่อกลาง : ชื่อกลาง นามสกุล : ยอดลองเมือง สัญชาติ: ไทย ประเทศ ศำนำหน้าภาษาอังกฤษ : MISS ชื่อกลาง : ชื่อภาษาอังกฤษ : LADAPHA นามสกุล : YODLONGMUANG วัน-เดือน-ปี เกิด : 05/08/2525 อายุ: 41 節 ข้อมูลที่อยู่ อาคาร/สถานที่: อาคาร/สถานท่ 26 หมู่ที่: 5 ที่อยู่: อนน: อนน ซ่อย : จังหวัด : บุรีรัมย์ . อ่าเภอ : โหนองก็ ٠ ٣ ຕຳນລ: ຕຳນລ

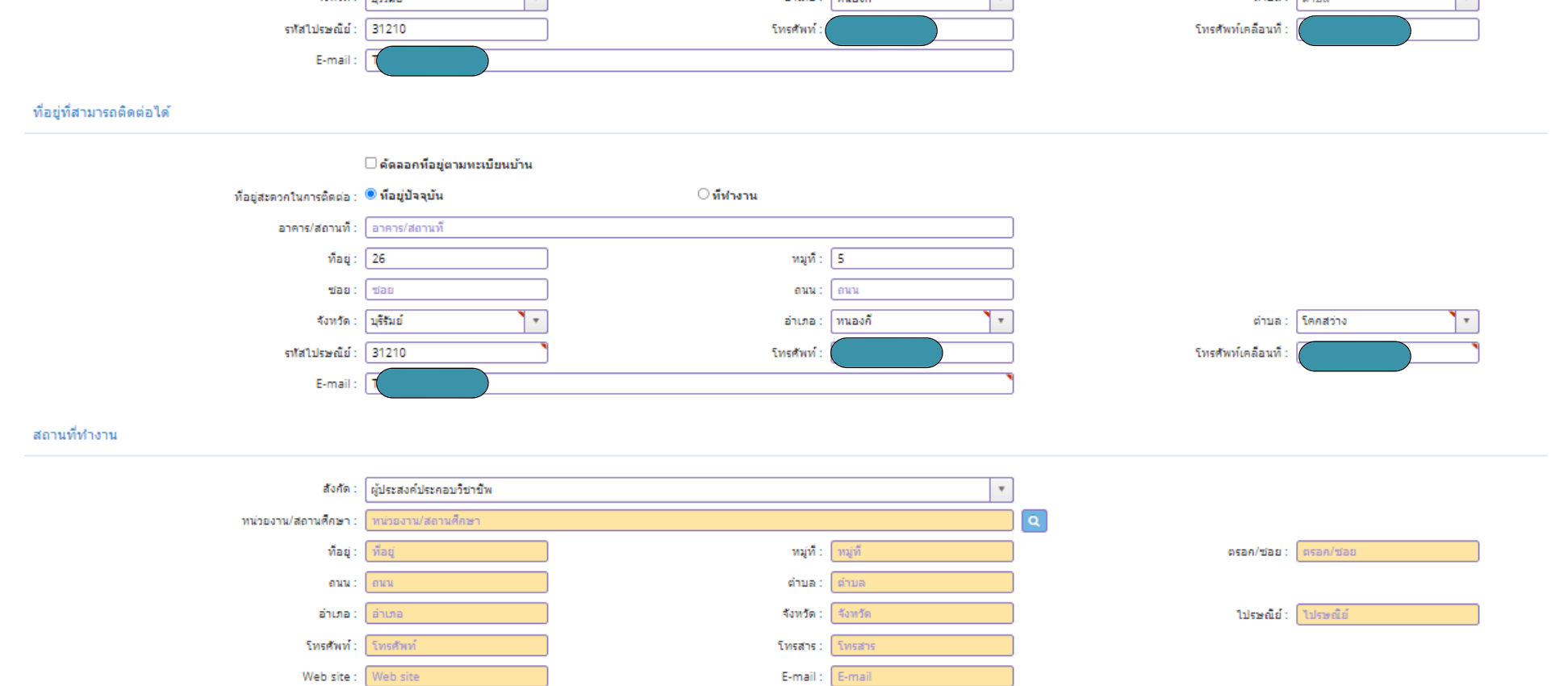

### ระบบจะดึงข้อมูลมาจากตอนที่สมัครสมาชิกหรือในฐานข้อมูลของคุรุสภา ผู้ยื่นคำขอตรวจสอบและกรอกข้อมูลทุกส่วนให้ครบถ้วน ถูกต้อง

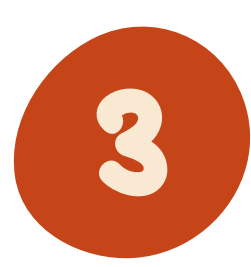

# คุณสมบัติที่ใช้ในการขอใบอนุญาตปฏิบัติหน้าที่ครู P-License

## ข้อ 1 สำหรับผู้จบวุฒิปริญญาทางการศึกษาที่คุรุสภารับรอง

| คุณสมบัติที่ใช้ในการขอใบอนุญาตปฏิบัติหน้า<br>1. คุณสมบัติตามระเบียบสำนักงานเลขาธิการ<br>® 1. มีคุณวุฒิใม่ส่ากว่าปริญญาทางการศึกษา หรื | ท็ครู (เลือก 1 ข้อตามคุณสมบัติของท่าน)<br>คุรุสภาเพื่อขอขึ้นทะเบียนรับใบอนุญาตปฏิบัติหน้าที่ครู ข้อใดข้อหนึ่ง ด้านี้<br>อเพียนเท่าที่คุรสภารันรอง                            |
|----------------------------------------------------------------------------------------------------|----------------------------------------------------------------------------------------------------|
| เลขที่ Upload/เลขที่ส่งข้อมูล Online :                                                                                                | 6633ที่มีมีการแก่<br>Gessand แล้วกับปุ่มตรวจสอบ<br>ครวรสอบข้อมูล KSP Bundit                                                                                                  |
| ระบุวุฒิปริญญาที่จบ :                                                                                                    | ศึกษาศาสตรบัณฑิต                                                                                                    |
| สาขา/วิชาเอก :                                                                                                    | พลศึกษา                                                                                                    |
| สถาบันการศึกษา :                                                                                                    | มหาวิทยาลัยการกีฬาแห่งชาติ วิทยาเขตสำปาง                                                                                                    |
| วดป.เข้าศึกษา :                                                                                                    | 01/08/2562 🕅 วดป.สำเร็จการศึกษา : [20/03/2566 ] 📖                                                                                                    |
| สถานฝึกประสบการณ์วิชาชีพ ครั้งที่ 1 :                                                                                                 | โรงเรียนเทศบาล 4 (บ้านเชียงราย)                                                                                                    |
| ครั้งที่ 2 :                                                                                                    | โรงเรียนปงพัฒนาวิทยาคม                                                                                                    |
| ระบุวุฒิปริญญาตรีอื่นก่อนเข้าศึกษา ป.บัณฑิตวิชาชีพ<br>ครู :<br>สาขา/วิชาเอก :<br>สถาบันการศึกษา :                                     | กรณีจบหลักสูตรประกาศนิยบัตรบัณฑิตวิชาชีพครู โปรดระบุวุฒิปริญญาตริอื่นก่อนเข้าศึกษา<br>ระบุวุฒิปริญญาตริอื่นก่อนเข้าศึกษา ป.บัณฑิตวิชาชีพครู<br>สาขา/วิชาเอก<br>สถาบันการศึกษ |
| วดป.เข้าศึกษา :                                                                                                    | วดป.เข้าศึกษา 🕮                                                                                                    |
| 2, มีคุณวุฒิปริญญาอื่นที่ผ่านการรับรองคุณวุฒิ                                                                                         | *าครสภา 🔪 กรณีจบ ป.บัณฑิต จะต้องกรอกข้อมล                                                                                                    |
| ○3. มีคุณวุฒิปริญญาอื่นและผ่านการรับรองความ                                                                                           | เร้ตามมาตรฐานความรูวีชาชีพ∎งครุสภา<br>                                                                                                    |
|                                                                                                    | ์วุฒิปริญญาก่อนเข้าเรียนด้วย                                                                                                    |

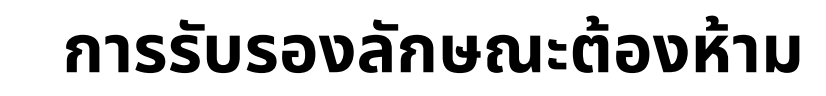

🔿 ไม่เคย

🔿 ไม่เดย

ขอรับรองว่าข้าพเจ้ามีคุณสมบัติครบถ้วนตามที่พระราชบัญญัติสภาครูและบุคคลากรทางการศึกษา พ.ศ.2546 ข้อบังคับคุรุสภาว่าด้วยใบอนุญาตประกอบวิชาชีพ พ.ศ. 2565 และระเบียนส่านักงานเลขาธิการคุรุสภา ว่าด้วยการขอรับใบอนุญาตและการขอ ต่ออายุใบอนุญาคประกอบวิชาชีพ พ.ศ. 2565 กำหนดไว้ทุกประการ และแจ่งประวัติดังนี้ 1. เคยเป็นผู่มีความประพฤติเสื่อมเสีย หรือบกพร่องในศีลธรรมอันดี หรือไม่ ัไม่เดย เดย 2. เป็นผู้ไร้ความสามารถหรือเสมือนไร้ความสามารถ หรือไม่

> تتبا: مراجع state for the second second se

์ แนบเอกสารหลักฐานประกอบแบบคำขอ (ไฟล์แนบต้องเป็นรูปแบบ PDF File เท่านั้น และมีขนาดไม่เกิน 2 MB ยกเว้นรูปถ่าย)

3. เคยต้องโทษจำคุกในคดี (ระบุ)

แฟ็ม รายการ ขอเอกสารเพิ่มเติม สถาน หลักฐานยืนยันตัวคนที่ออกโดยหน่วยงานราชการ เช่น บัตรประจำตัวประชาชน หรือทะเบียนบ้าน หรือบัตรประจำตัวพนักงานของรัฐ ฯลฯ เป็นต้น หลักฐานแสดงคุณวุฒิ ดังนี้ ปริญญาบัตรหรือหนังสือรับรองคุณวุฒิที่สำเร็จการศึกษาซึ่งผ่านการอนุมัติจากสภามหาวิทยาลัย และใบรายงานผลการศึกษา 2 (Transcript) หลักฐานแสดงคุณวุฒิไม่ต่ำกว่าระดับปริญญาตริซึ่งสำเร็จก่อนศึกษา ป.บัณฑิต หรือหนังสือรับรองคุณวุฒิที่สำเร็จการศึกษา ซึ่งผ่านการอนุมัติจากสภามหาวิทยาลัย 3 และใบรายงานผลการศึกษา (Transcript) หลักฐานการผ่านการรับรองคุณวุฒิจากคุรุสภา หรือหลักฐานผ่านการรับรองความรู้ตามมาตรฐานความรู้วิชาชีพของคุรุสภา (กรณีเลือกคุณวุฒิข้อ 2 และข้อ 3) 4 หลักฐานผ่านการรับรองการปฏิบัติการสอนในสถานศึกษาไม่น้อยกว่าหนึ่งปีตามที่คุรุสภากำหนด (กรณีเลือกคุณวุฒิข้อ 2 และข้อ 3) 5 หลักฐานผ่านการทดสอบและประเมินสมรรถนะทางวิชาชีพครูตามหลักเกณฑ์และวิธีการที่คุรุสภากำหนด 6 7 หลักฐานแสดงกลุ่มวิชาตามที่คณะกรรมการคุรุสภากำหนด รูปถ่ายสี หน้าตรงครึ่งตัว ชุดสุภาพ ไม่สวมแว่นตาดำ พื้นหลังไม่มีลวดลาย ซึ่งถ่ายไว้ไม่เกินหกเดือน ประเภทไฟล์ Jpeg เท่านั้น 8 9 หลักฐานอื่น ๆ เพื่อประกอบการพิจารณา คลิกแนบแฟ้ม 😂 เริ่มใหม่

ៈ គេខ

ៈ គេខ

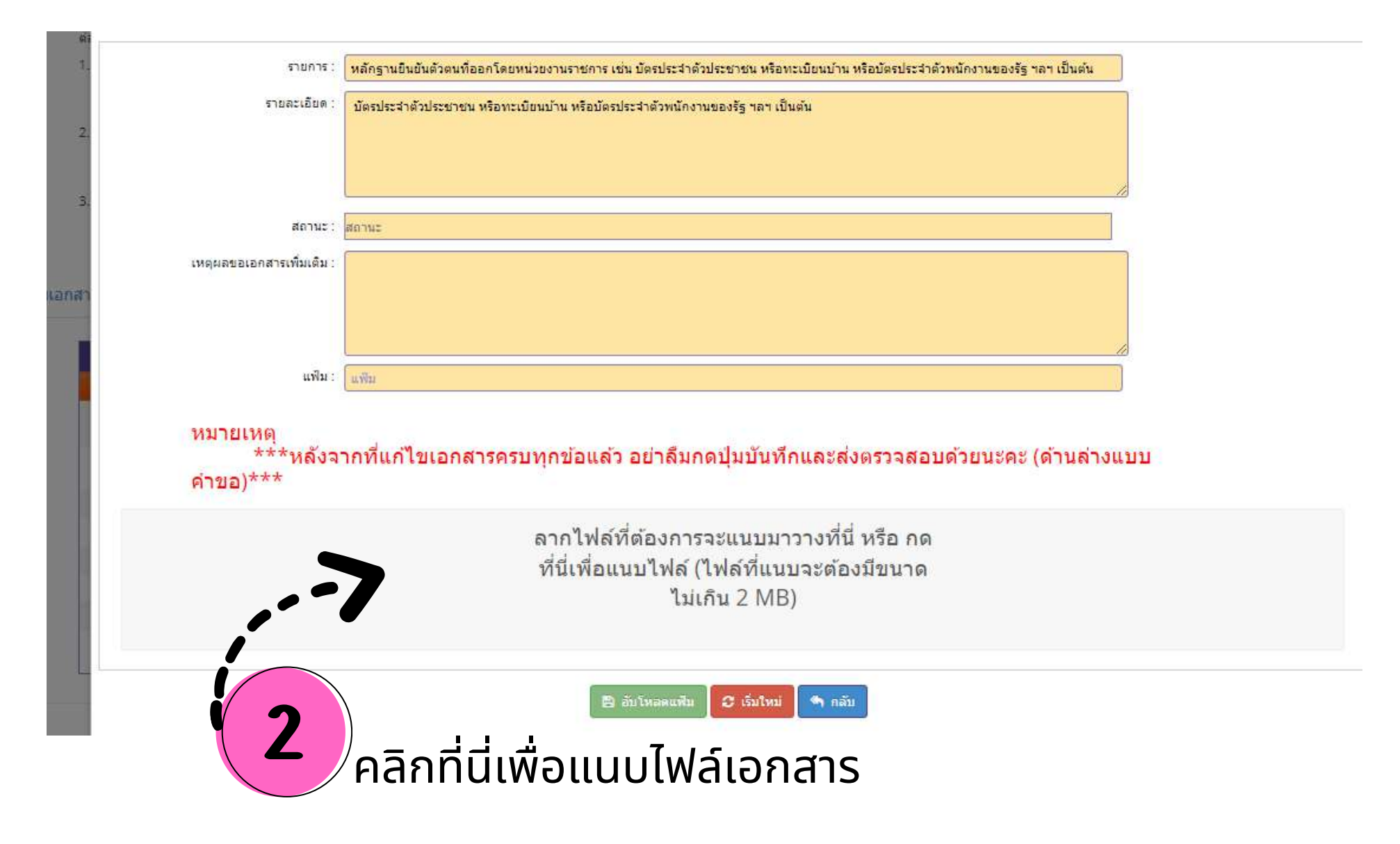

### กรณีแนบไฟล์สำเร็จจะปรากฎเครื่องหมายถูก

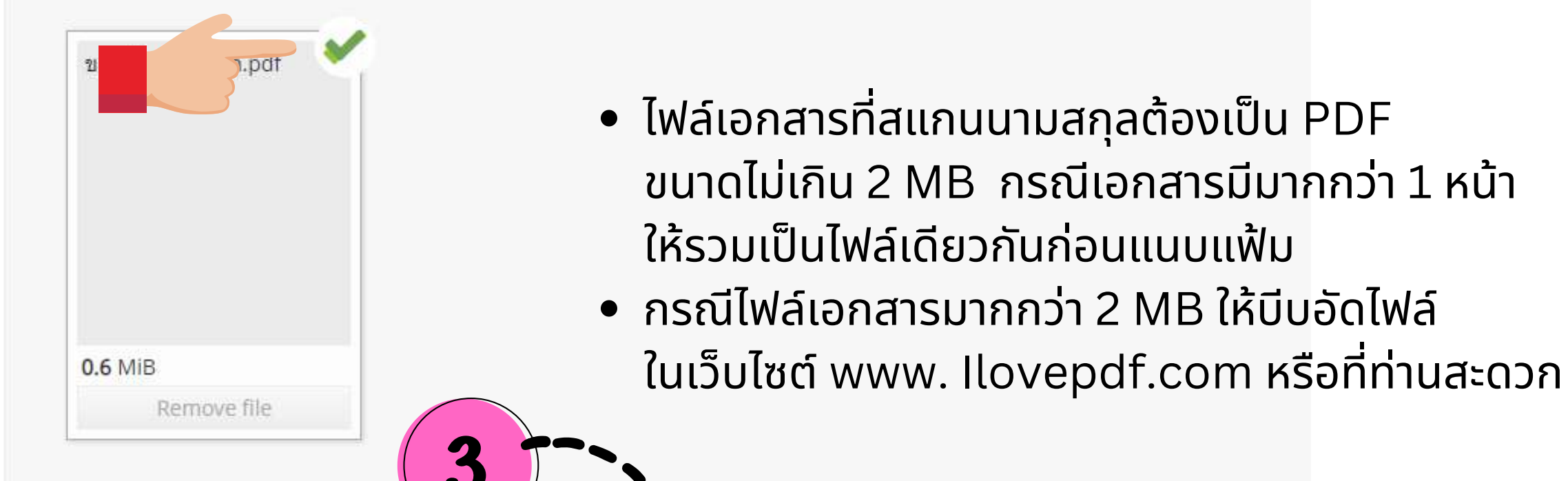

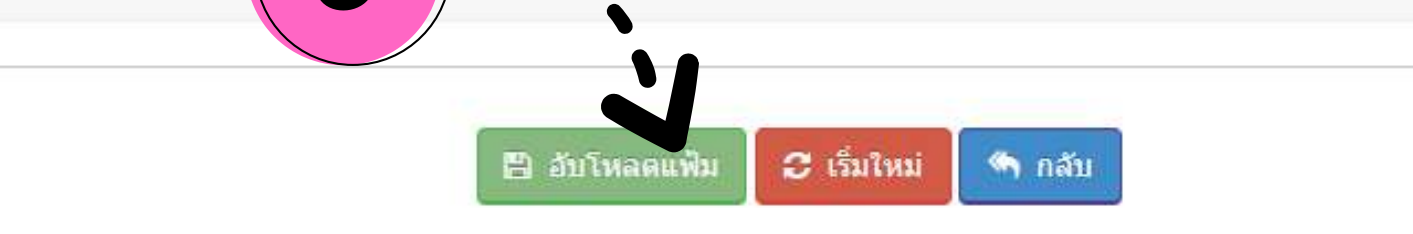

#### เสร็จแล้วกดอัพโหลดแฟ้ม

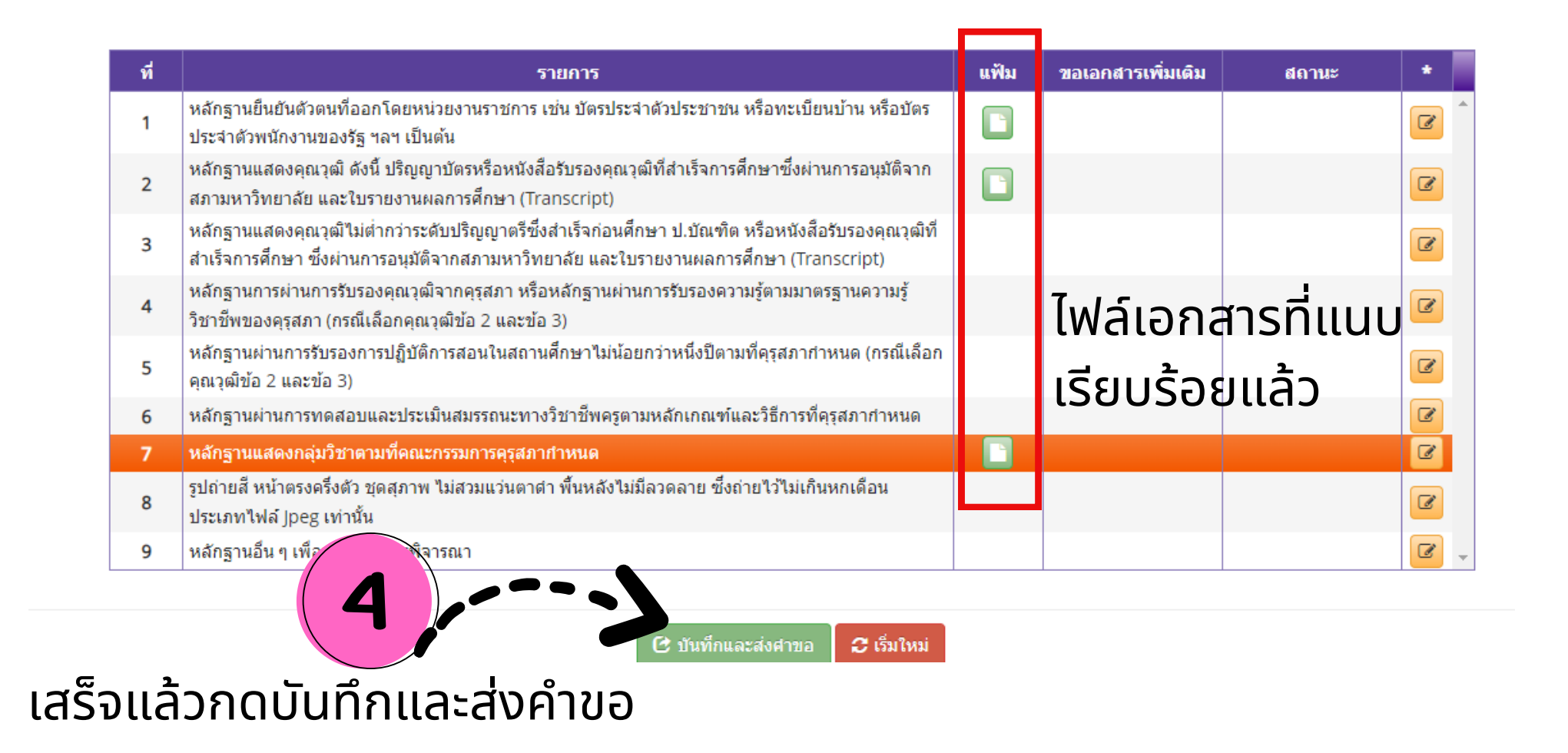

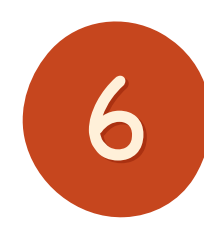

#### การบันทึกและส่งคำขอ

- ตรวจสอบข้อมูลให้ถูกต้อง ครบถ้วน
- ยืนยันข้อมูล แล้วกดตกลง

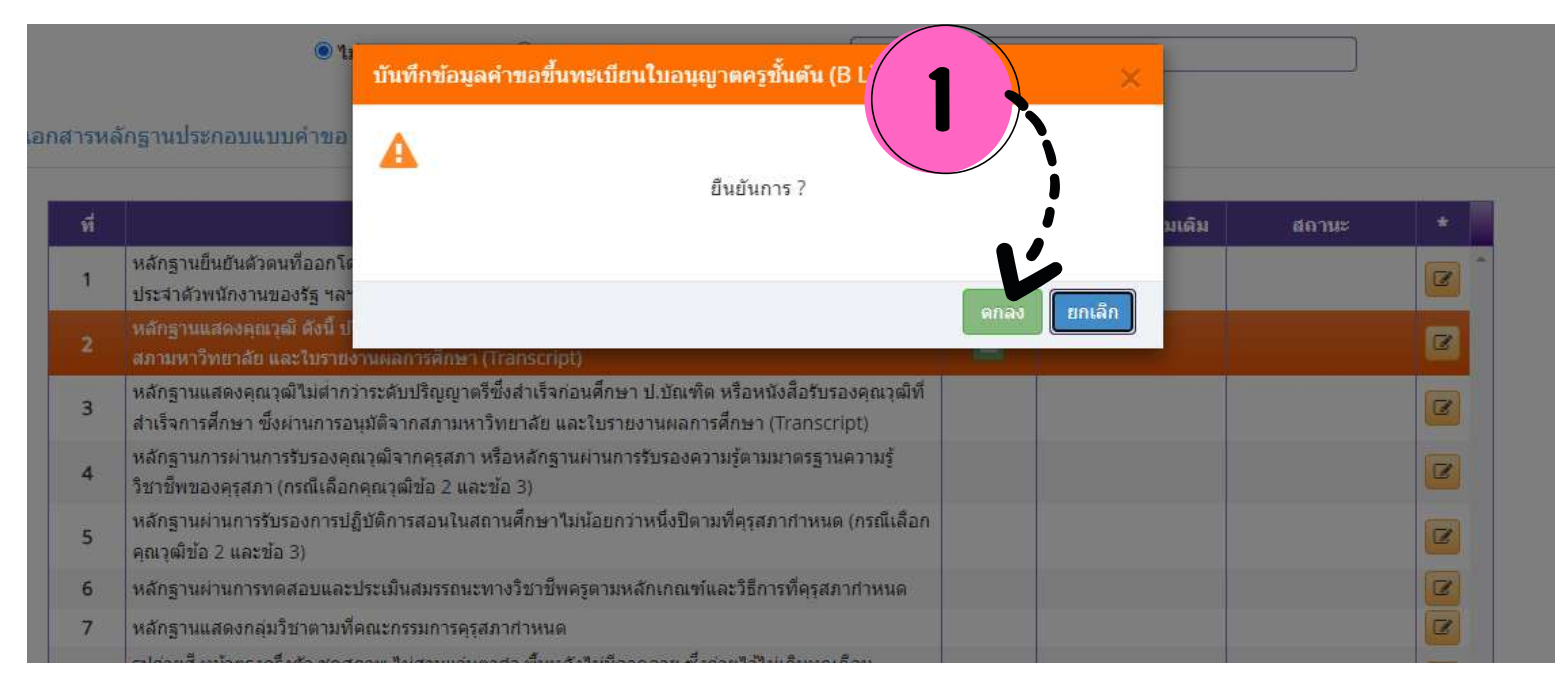

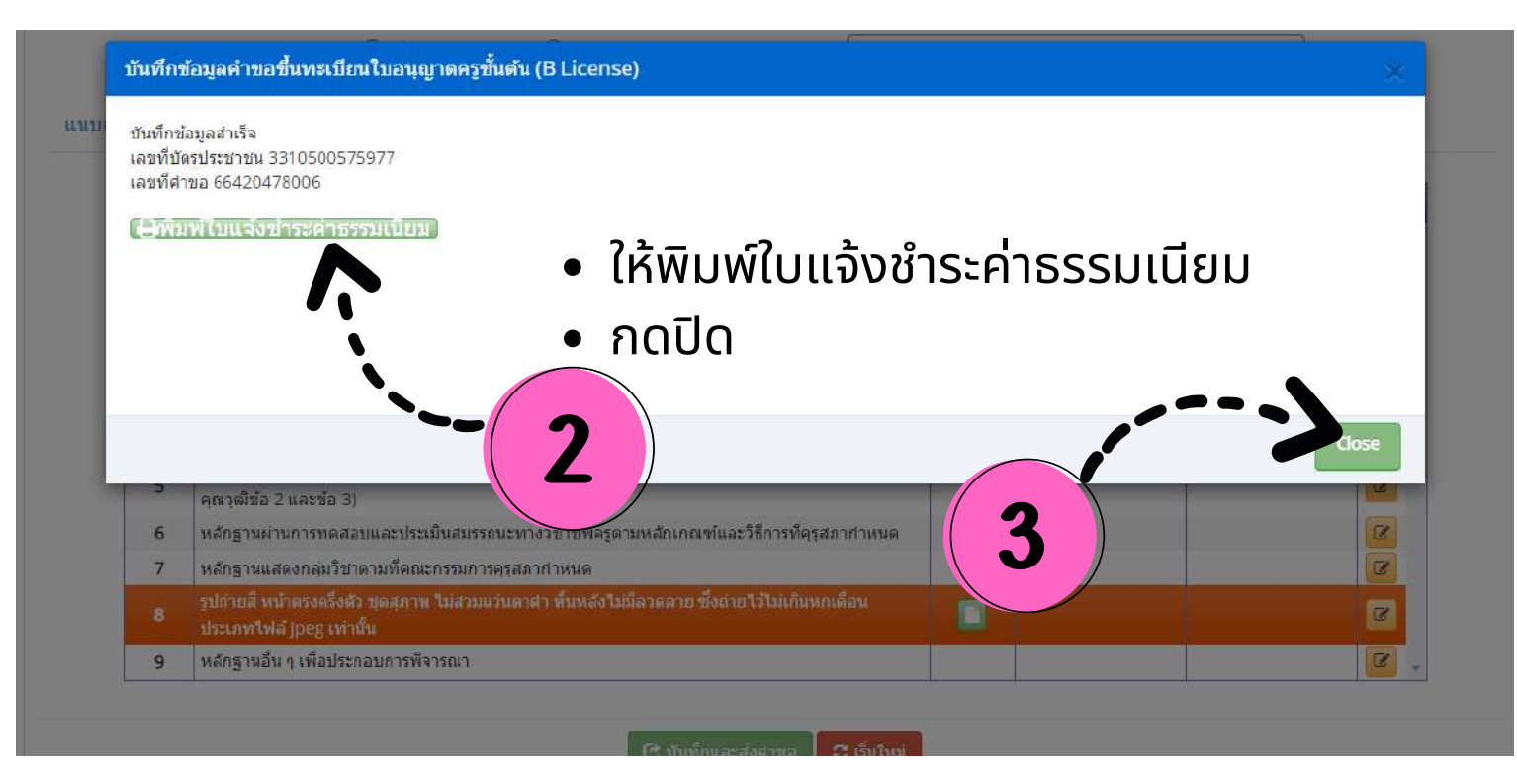

| บันทึกข้อมูลคำขอขึ้นทะเบียนใบอนุญาตครูชั้นต้น (B License)                                                                                                    |         |
|----------------------------------------------------------------------------------------------------|---------|
| เอกสารหลักฐานประกอบแบบคำขอ                                                                                                    |         |
| รอเจ้าหน้าที่ตรวจสอบข้อมูล                                                                                                    |         |
|                                                                                                    | สถานะ * |
|                                                                                                    | 2 *     |
| 2 หลักฐานแสดงคุณาณิ ดังนี้ บ<br>สภามหาวิทยาลัย และใบราย                                                                                                    |         |
| หลักฐานแสดงคุณวฒิใม่ต่ากว่าระดับปริญญาตรีซึ่งสำเร็จก่อนติกษา ปีเป้ณชัต หรือหนังสือรับรองคุณวุฒิที่<br>3 สำเร็จการศึกษา ซึ่งผ่านการอนุมัติจากสภามหาวิทยาลัย และใบรายงานผลการศึกษา (Transcript) |         |
| 4 หลักฐานการผ่านการรับรองศุณวฒิจากครสภา หรือหลักฐานผ่านการรับรองตวามรู้ตามมาตรฐานความรู้<br>วิชาชีพของครุสภา (กรณีเลือกคุณวุฒิข้อ 2 และข้อ 3)                                                 |         |
| 5 หลักฐานผ่านการรับรองการปฏิบัติการสอนในสถานศึกษาไม่น้อยกว่าหนึ่งปีตามที่ครุสภาสำหนด (กรณีเลือก<br>คุณวุฒิชื่อ 2 และข้อ 3)                                                                    |         |
| 6 หลักฐานผ่านการทดสอบและประเมินสมรรถนะทางวิชาขีพลรูตามหลักเกณฑ์และวิธีการที่ดุรุสภากำหนด                                                                                                    |         |
| 7 หลักฐานแสดงกลุ่มริขาดามที่ตณะกรรมการคุรุสภากำหนด                                                                                                    |         |

# เมื่อบันทึกข้อมูลคำขอเรียบร้อยแล้ว

- ให้ผู้ยื่นคำขอไปชำระค่าธรรมเนียมให้เรียบร้อย
- ภายใน 3 วันทำการ เงินเข้าระบบ
- รอเจ้าหน้าที่ตรวจสอบเบื้องต้น
- ภายใน 7 วัน ให้ผู้ยื่นคำขอตรวจสอบผลการพิจารณา
- ถ้าไม่ชำระเงินตามที่กำหนดคำขอจะถูกลบออกจากระบบโดยอัตโนมัติ

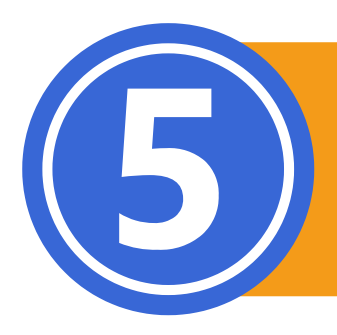

# การชำระค่าธรรมเนียมขึ้นทะเบียนใบอนุญาต

# กรณีผู้ยื่นคำขอไม่ได้บันทึกใบแจ้งชำระค่าธรรมเนียมไว้ตั้งแต่ตอนบันทึก และส่งคำขอ ผู้ยื่นคำขอสามารถทำได้ ดังนี้

คลิก : ไปที่เมนู ใบอนุญาต/Professional License

คลิก : ขอขึ้นทะเบียนใบอนุญาต (PBA License)

คลิก : ตรวจสอบข้อมูลขอขึ้นทะเบียน PBA License

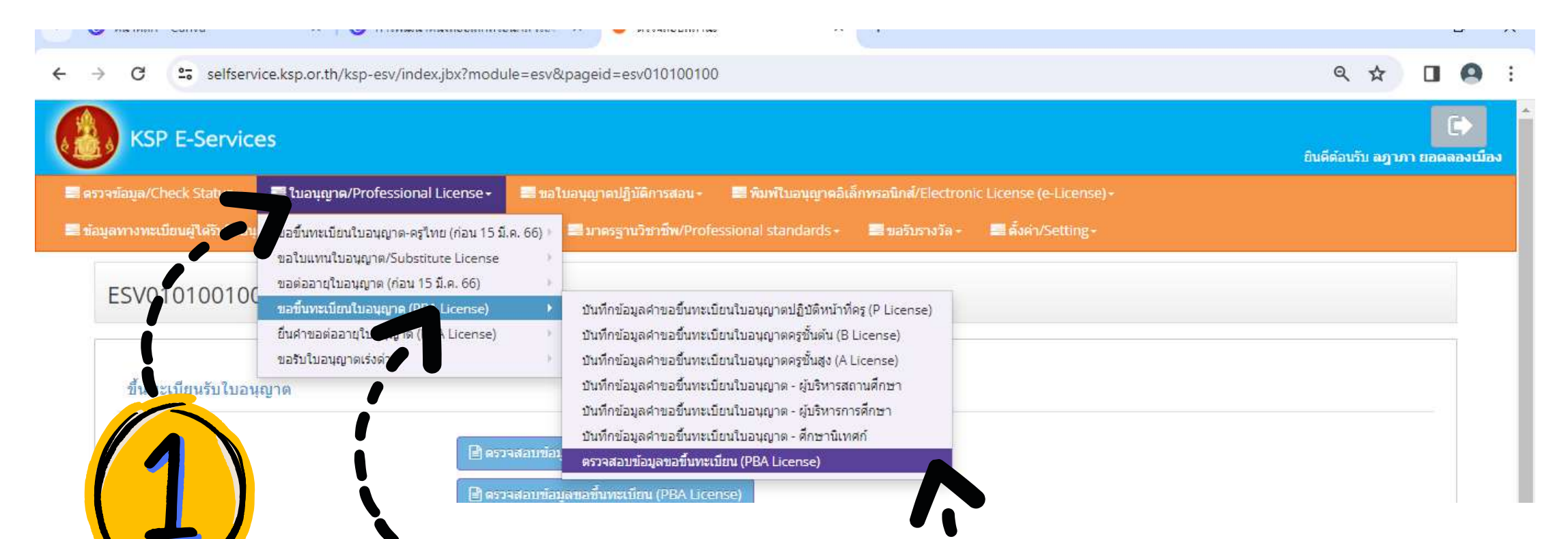

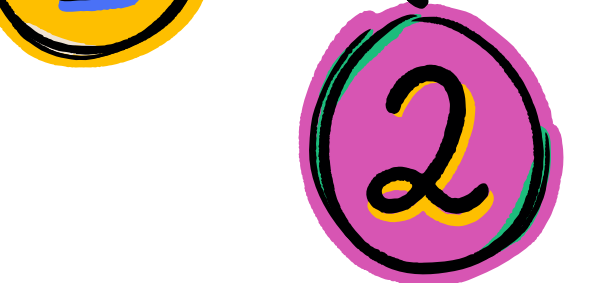

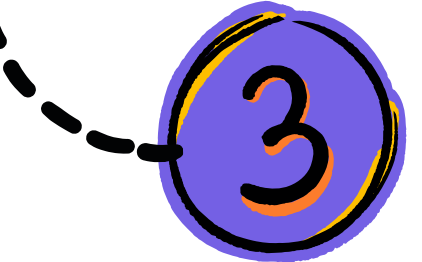

ESV010208350 : ตรวจสอบข้อมูลขอขึ้นทะเบียน (PBA License)

| เลขที่คำขอ : | เลขที่คำขอ   | เลขบัตรประชาชน :           |         |
|--------------|--------------|----------------------------|---------|
| ประเภทคำขอ : | ประเภทคำขอ 🔻 | การแสดงข้อมูล :            | ทั้งหมด |
|              |              | Q แสดงรายการ 🛛 🛿 เริ่มใหม่ |         |

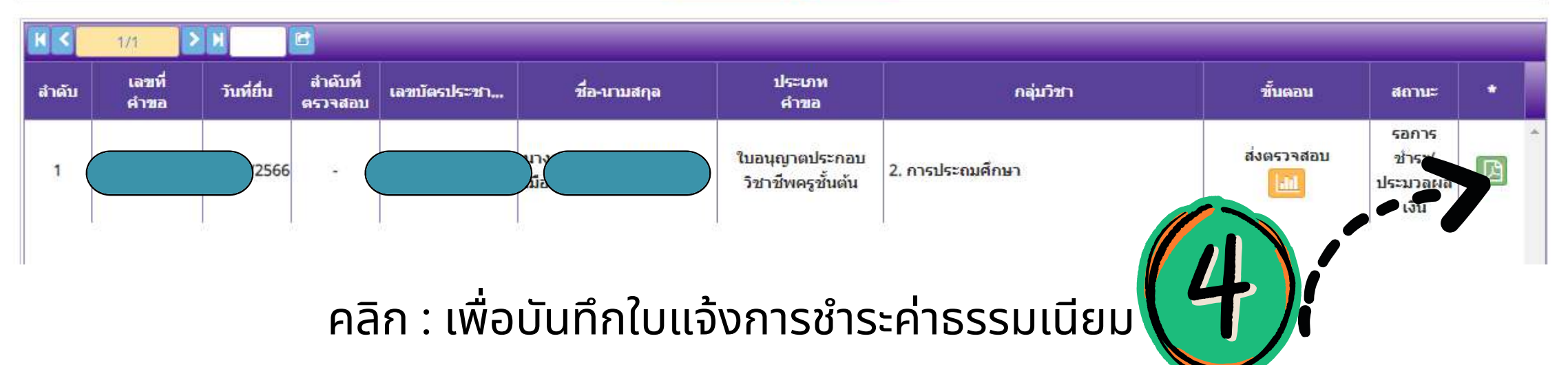

## ตัวอย่าง ใบแจ้งการชำระค่าธรรมเนียม

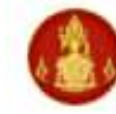

#### สำนักงานเลขาธิการคุรุสภา

The Secretariat of the Teachers' Council of Thailand ใบแจ้งการชำระเงินค่าธรรมเนียมผู้ประกอบวิชาชีพทางการศึกษา BILL PAYMENT SLIP

| (ส่วนที่ 1 | สำหรับผู้ชำระเงิน) F | or customer |
|------------|----------------------|-------------|
|            | วันที่/ Date         | 27/12/2566  |
|            | เลขที่คำขอ (         | 6420478006  |

#### ประเภทวิชาชีพ : ครู

License Type : Teacher

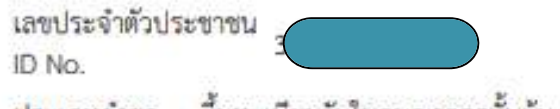

ประเภทคำขอ : ขึ้นทะเบียนรับใบอนุญาตครูชั้นต้น

ชื่อ - นามสกุล นา Name MI Ref2 : 166420478006100267

| NO.                                | รายการ/Description                                                                                                    |                                     | จำนวนเงิน/Amount (Baht)               |  |
|------------------------------------|----------------------------------------------------------------------------------------------------|-------------------------------------|---------------------------------------|--|
| 1                                  | ขึ้นทะเบียนรับใบอนุญาตครูขั้นดัน Registration Fee - Basic Teaching License                                                                                                    | 50                                  |                                       |  |
|                                    | รวมจำบวนเงิน Amount in Words ห้ารัชยบาทถ้วน                                                                                                    |                                     | 500                                   |  |
| กำหน<br>ข้อมูล<br>Please<br>regist | ดขำระเงินภายในวันที่ 10/02/2567 เท่านั้น หากพ้นวันที่กำหนดไว้<br>เลขที่คำขอนี้จะถูกยกเลิก<br>e make the payment within 10/02/2024, If the payment overdue, your<br>ration application will be cancelled and you need to make a new bill payment. | ผู้รับเงิน R<br>วันที่ Date<br>(ลงเ | eceived by<br>ลายมือชื่อและประทับตรา) |  |

|                          | สำนักงานเลขาธิการคุรุสภา<br>The Secretariat of the Teachers' Council of<br>ใบแจ้งการชำระเงิน (เพื่อนำเข้าบัญชี)<br>BILL PAYMENT SLIP (For Bank Account)                                                                                                    | (ส่วนที่ 2 สำหรับหน่วยงานที่รับขำระเงิน)<br>For receiving organization<br>ชำระเงินภายในวันที่ 10/02/2567 เท่านั้น<br>Due Date 10/02/2024 |                                                                                       |  |
|--------------------------|----------------------------------------------------------------------------------------------------|----------------------------------------------------------------------------------------------------|---------------------------------------------------------------------------------------|--|
| 0 🚯<br>0 🔫<br>0 🌍<br>0 🛐 | Counter สำนักงานเลขาธิการคุรุสภา<br>Counter Service of the Teachers' Council of Thailand<br>ใปรษณียีไทย 10 บาท/ครั้ง<br>Post Office (Service Fee 10 Baht/Time)<br>ธนาคารกรุงไทย 10 บาท/ครั้ง Com.code 93700<br>Krungthai Bank (Service Fee 10 Baht/Time) Com. Code:93700<br>เคาน์เตอร์เซอร์วิส 10 บาท/ครั้ง<br>Counter Service (7-Eleven) 10 Baht/Time | ชื่อ - <mark>น</mark> ามสกุล<br>เลขประจำตัวป <sub>ั</sub><br>เลขที่อ้างอิง (Re                                                           | นางสาวลฎาภา ยอดลองเมือง<br>ระขาชน (Ref1) : 3310500575977<br>ef2) : 166420478006100267 |  |

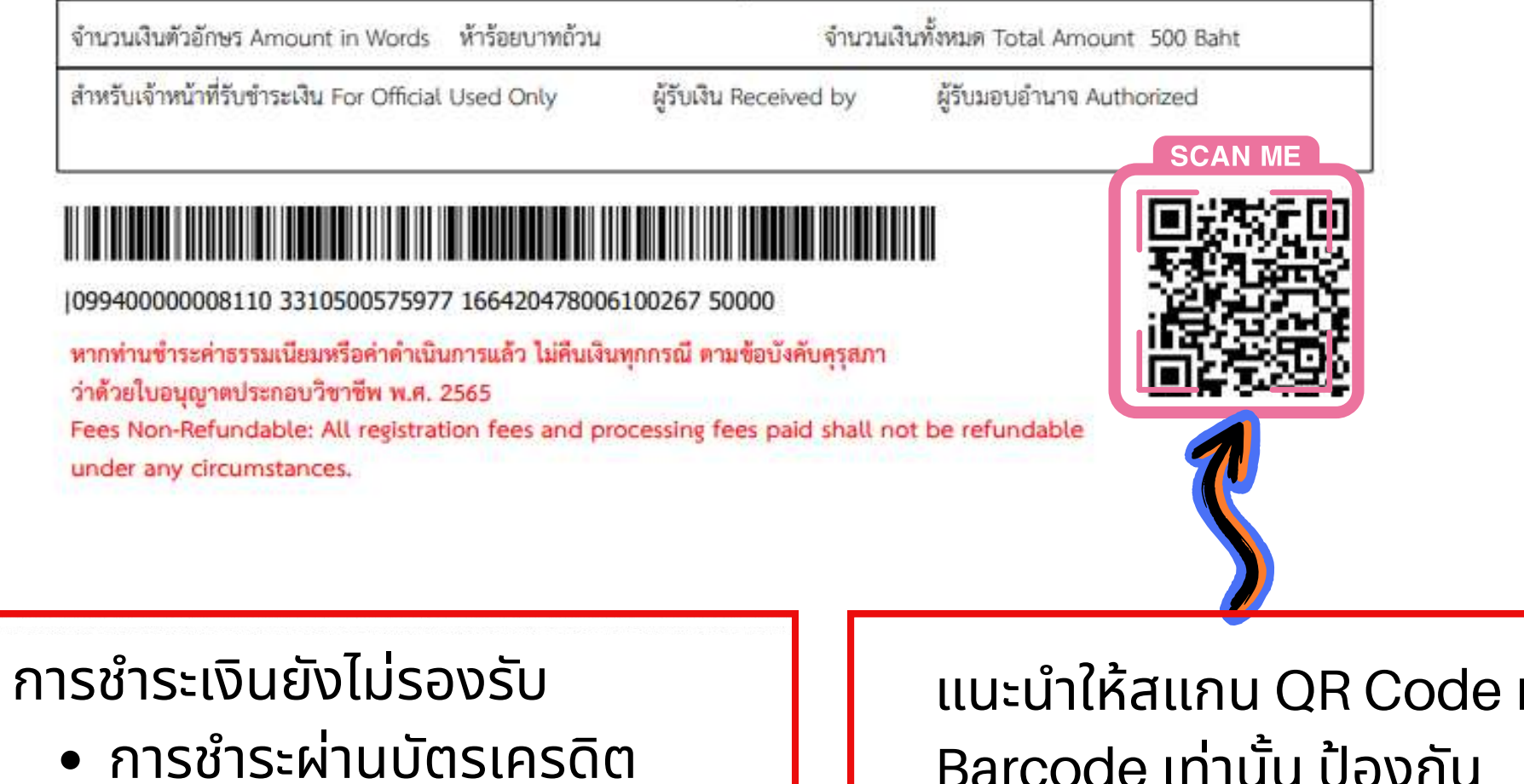

• Mobile Banking

แนะนำให้สแกน QR Code หรือ Barcode เท่านั้น ป้องกัน การคีย์ข้อมูลผิดพลาด

หลังจากชำระเงินแล้ว เงินจะเข้าระบบของคุรุสภา ภายใน 1-3 วันทำการ (กรณีผู้ยื่นคำขอขึ้นทะเบียนไม่ชำระเงินภายในระยะเวลาที่กำหนด คำขอจะถูกลบออกจากระบบโดยอัตโนมัติ)

# อัตราค่าธรรมเนียมและค่าดำเนินการ

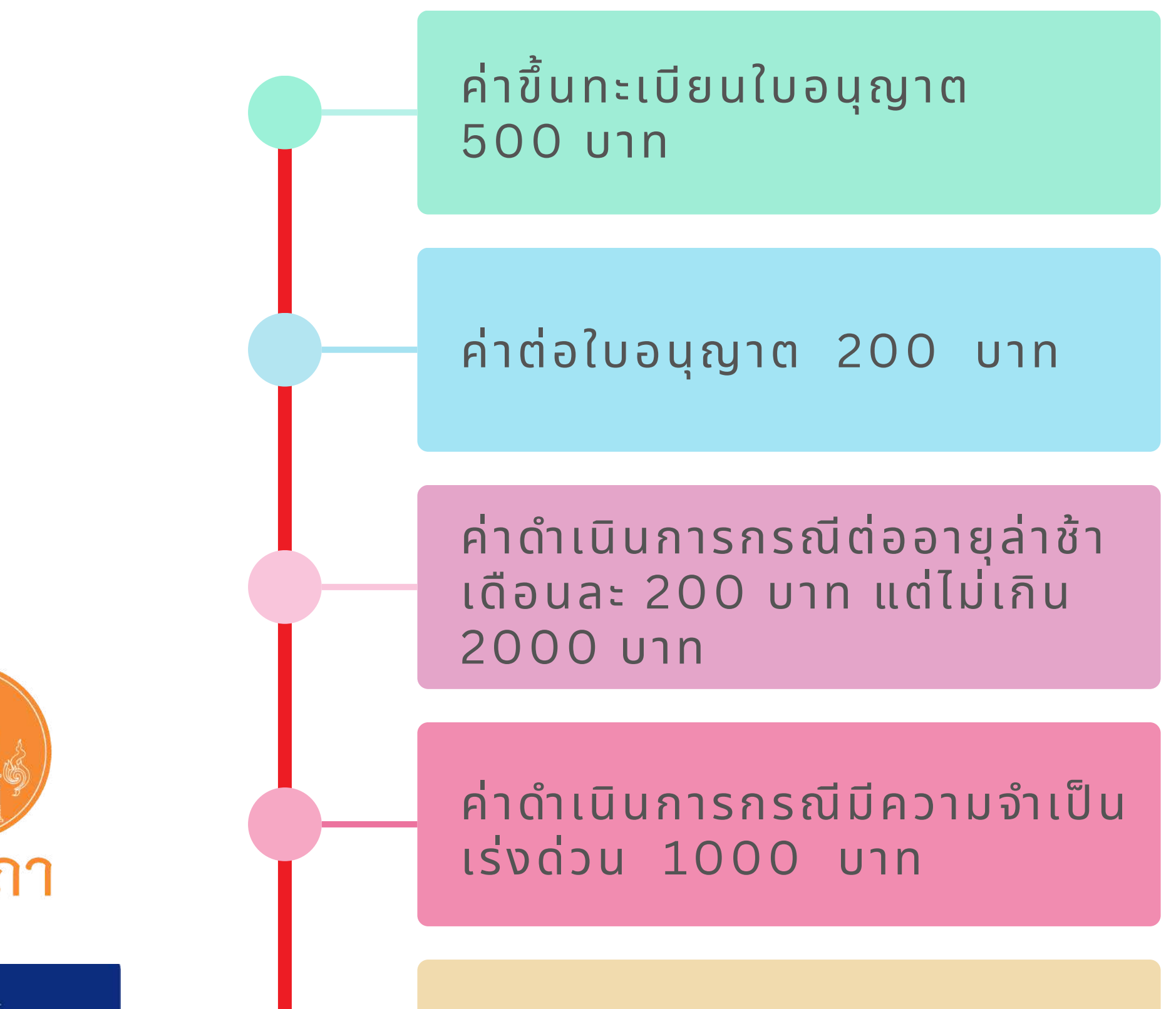

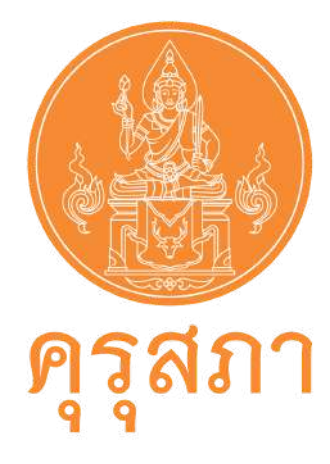

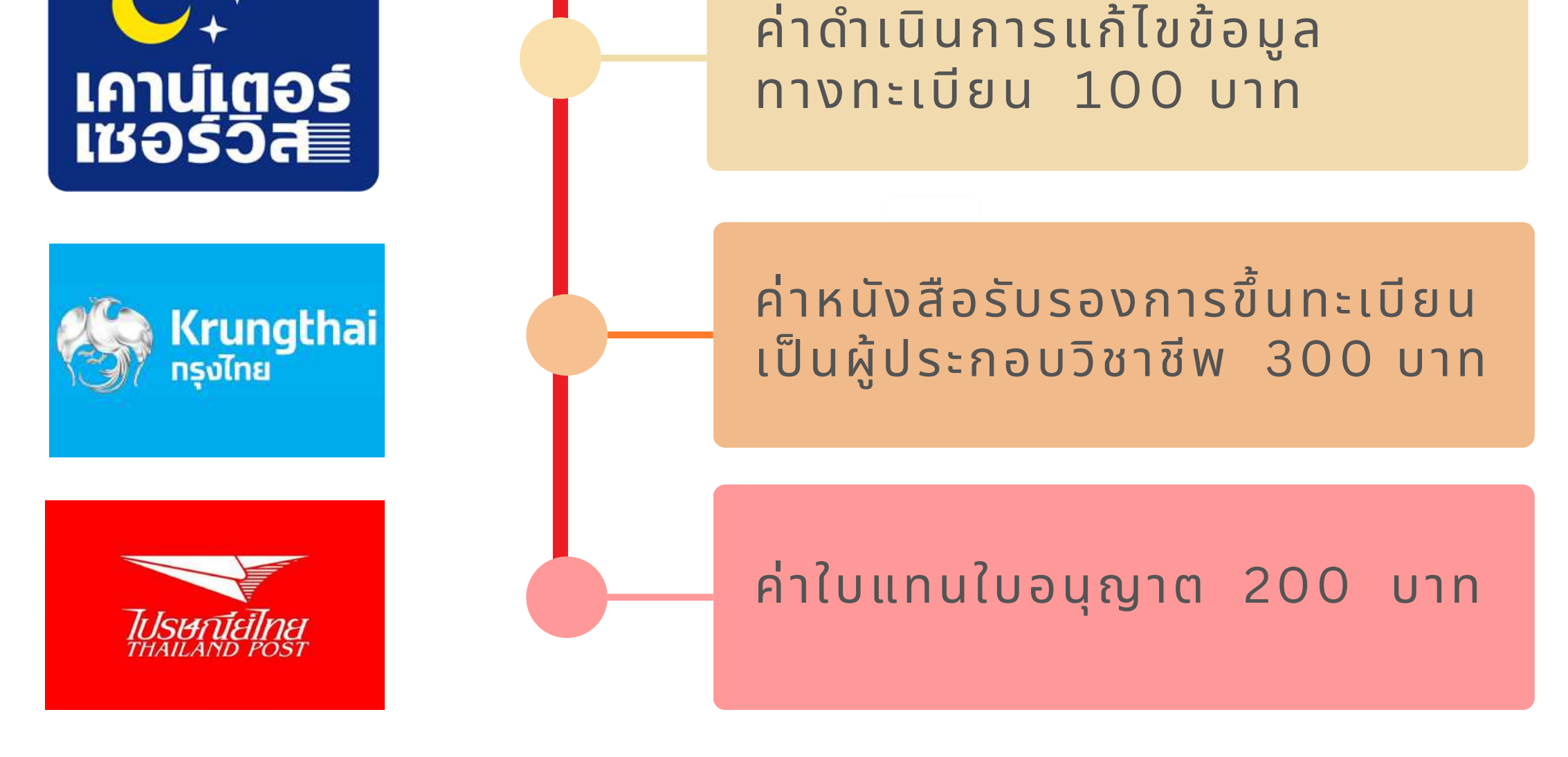

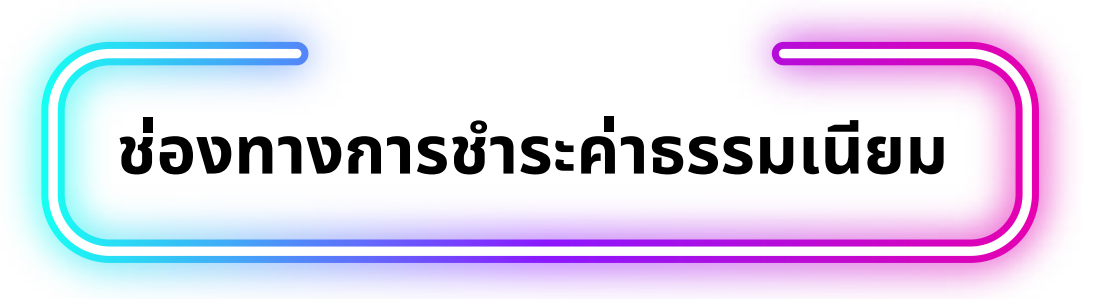

\*\*\*ค่าธรรมเนียมและค่าดำเนินการ คุรุสภาจะไม่คืนเงินทุกกรณี\*\*\*

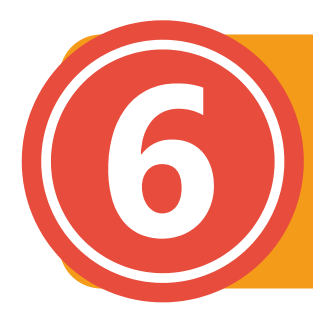

#### ตรวจสอบผลการพิจารณา

คลิก : ไปที่เมนู ตรวจข้อมูล/ Check Status คลิก : เลือกเมนูตรวจสอบสถานะ คลิก : ตรวจสอบข้อมูลขอขึ้นทะเบียน (PBA License)

| KSP E-Services                                                                            |                                                                                                    | อินดีด่อบรับ ลฎาภา ยอดลองเมือง |
|-------------------------------------------------------------------------------------------|----------------------------------------------------------------------------------------------------|--------------------------------|
| ตรวจข้อมูล/Check Status ไม่อนุญาต/Professional<br>ตรวจสอบสถานะ<br>รบผลการรับรองความรู้รู้ | License - 📰 ขอใบอนุญาคปฏิบัติการสอน - 📰 พิมพ์ใบอนุญาดอีเล็กทรอนิกส์/Electronic License (e-License) -<br>on Certification - 📰 มาตรฐานวิชาพีพ/Professional standards - 📰 ขอรับรางวัล - 📰 ตั้งค่า/Setting -                                                                                                    |                                |
| ESV010100100 : พรวจสอบสถานะ<br>ขาวาะเบียนรับใ                                             | <ul> <li> </li> <li> </li></ul> |                                |
| ต่ออายุใบอนุญาต                                                                           | ■ ครวจสอบข้อมูลขอต่ออายุโบอนุญาต (ระบบเดะ).                                                                                                    |                                |
| ขอคำร้องเร่งด่วน                                                                          | 🖻 ครวจสอบข้อบูลขอต่ออายุโบอนุญาต (PBA License)                                                                                                    |                                |
|                                                                                           |                                                                                                    |                                |
|                                                                                           | Q แสดงรายการ 📿 เริ่มใหม่                                                                                                    |                                |
| ขอดารองเรงดวน                                                                             | Q แสดงรายการ C เริ่มใหม่                                                                                                    |                                |

| ลำดับ | เฉชที<br>คำขอ | วันที่ยื่นคำขอ | เลขบัตรประชา, | ชื่อ-นามสกุล        | ประเภท<br>คำขอ                              | จังหวัด    | ขั้นดอน                            | สถานะ                 | วันที่แก้ใข<br>ถ่าสุด | คำขอ | g |
|-------|---------------|----------------|---------------|---------------------|---------------------------------------------|------------|------------------------------------|-----------------------|-----------------------|------|---|
| 1     | 66400000046   | 15/03/2566     |               | and the filment     | ใบอนุญาตปฏิบัติหน้าที<br>ครู                | กรุงเทพมหา | บันทึกและตรวจสอบ<br>เบื้องต้น<br>[ | ขอเอกสาร<br>เพิ่มเติม | 17/04/2566            | ß    | 1 |
| 2     | 66400002456   | 15/03/2566     |               | (maileonalisticalis | ใบอนุญาตปฏิบัดิหน้าที่<br><mark>ค</mark> รู | พะเยา      | บันทึกและตรวจลอย<br>เบื้องด้า      | อเอกสาร<br>เพิ่มเติม  | 12/04/2566            | Ø    | 1 |
|       |               |                |               |                     |                                             |            |                                    |                       |                       |      |   |

หลังจากผู้ขอยื่นคำขอขึ้นทะเบียนใบอนุญาตพร้อมชำระค่าธรรมเนียมเรียบร้อยแล้ว ภายใน 7 วัน ให้ผู้ยื่นคำขอตรวจสอบผลการพิจารณาว่าผ่านการตรวจสอบหรือไม่ กรณีมีทวงเอกสารเพิ่มเติมผู้ยื่นคำขอต้องเข้าไปแก้ไข หรือดำเนินการให้ครบถ้วน แล้วบันทึกและส่งคำขออีกครั้ง เพื่อให้คุรุสภาดำเนินการต่อไป

#### สถานะคำขอที่ได้รับการอนุมัติ ผู้ยื่นคำขอสามารถ พิมพ์ใบอนุญาตประกอบวิชาชีพอิเล็กทรอนิกส์ได้เลย

|   | ESVO   | 10208350       | ): ตรวจส<br>เลขที่ง<br>ประเภทง | <b>สอบข้อมู</b><br>ท่าขอ: (เลข<br>ท่าขอ: ประเ | <b>ลขอขึ้นทะเบีย</b><br>ที่ด้าขอ<br>เภทดำขอ | וע (PBA Licen | Se)<br>เลขบัตรประชาชน :<br>การแสดงข้อมูล :<br>2 แสดงรายการ 😂 เริ่มใหม่ | <br>ทั้งหมด                                                  | •                                     |       |   |   |
|---|--------|----------------|--------------------------------|-----------------------------------------------|---------------------------------------------|---------------|------------------------------------------------------------------------|--------------------------------------------------------------|---------------------------------------|-------|---|---|
| ĺ | К <    | 1/1            |                                | C                                             |                                             |               |                                                                        |                                                              |                                       |       |   |   |
|   | ล่าดับ | เลขที่<br>คำขอ | วันที่ยื่น                     | สำดับที่<br>ตรวจสอบ                           | เลขบัตรประชา                                | ชื่อ-นามสกุล  | ประเภท<br>คำขอ                                                         | กลุ่มวิชา                                                    |                                       | สถานะ | • |   |
|   | 1      | 66420451396    | 26/09/2566                     | 126-93                                        | 1.000 <b>0000</b> 00000000000               |               | ใบอนุญาตประกอบ<br>วิชาชีพครูชั้นต้น                                    | 5. วิชาเฉพาะ ตามหลักสูตรการศึกษา<br>ขั้นพื้นฐาน (14) พลศึกษา | ได้รับอนุมัติใบอนุญาต<br>แล้ว<br>[]]] | ผ่าน  | 1 | * |

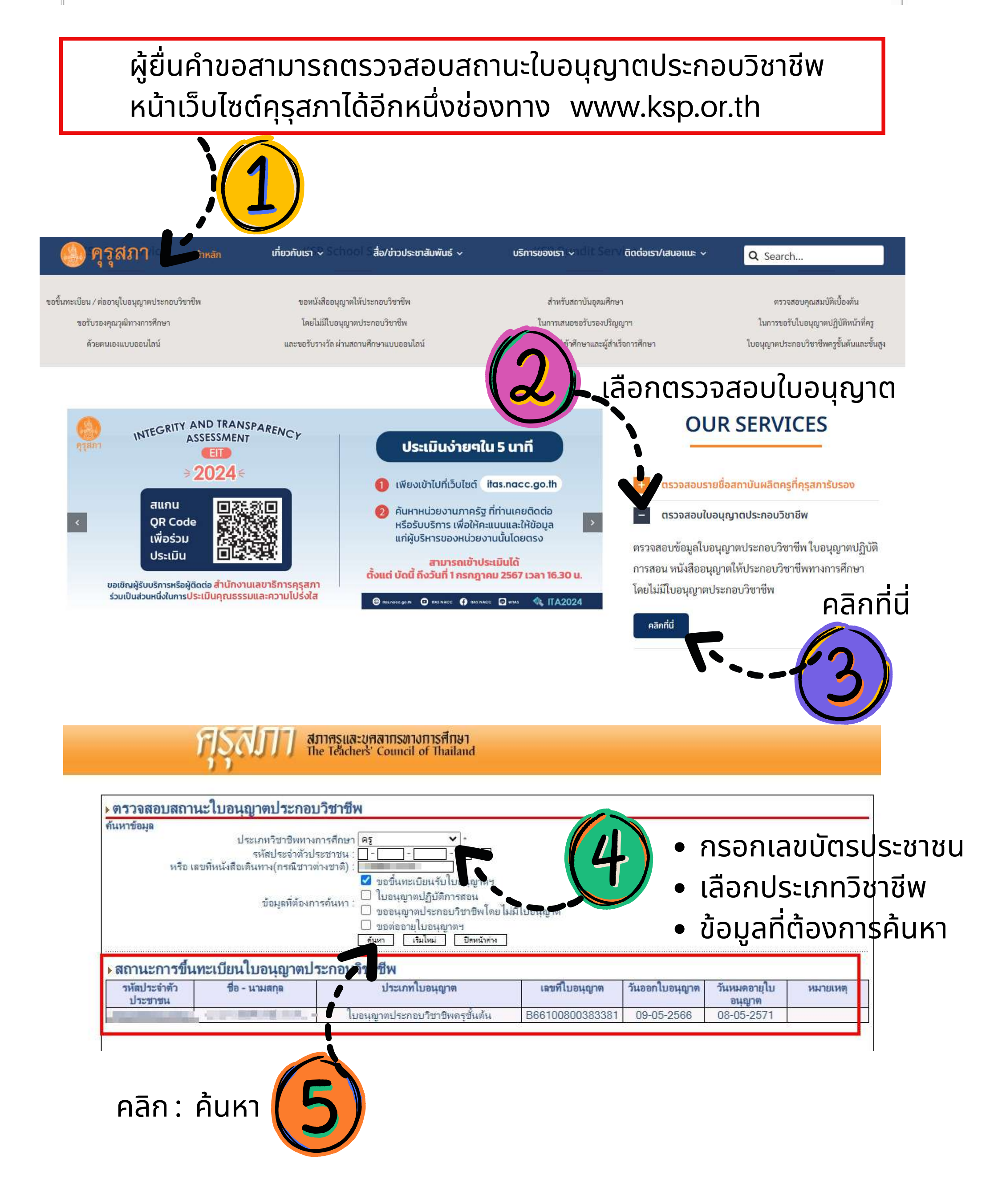